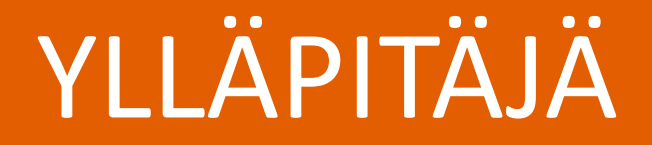

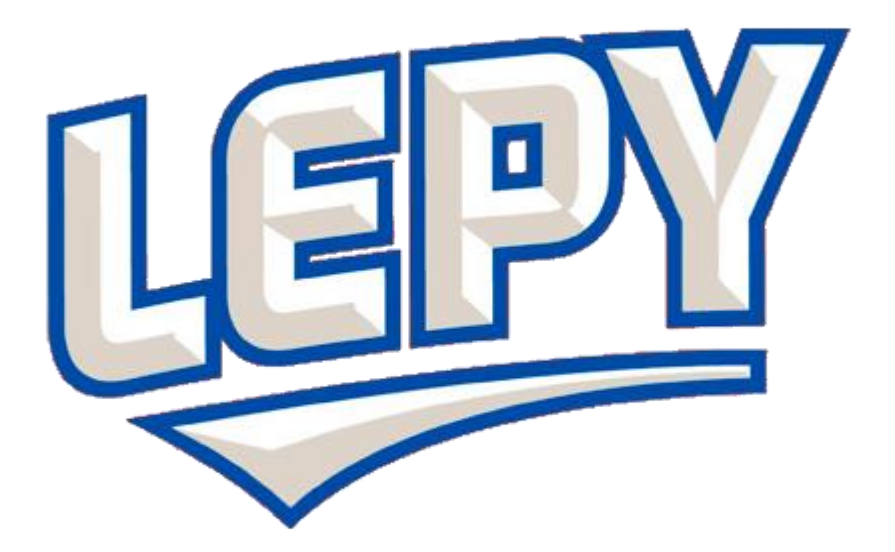

### SolidSport

Ottelun lisäys palveluun

#### Ottelun lisäys palveluun

- 1. Ilmoita toimisto@lepy.fi kiinnostus palvelun käyttöön
- 2. Kirjaudu sisään palveluun
- 3. Avaa admin –valikko ja valitse 'Games'
- 4. Lisää uusi peli
- 5. Anna ottelun tiedot
  - Kirjoita seuran nimi kokonaisena, monet jo valmiiksi palvelussa. "Leppävaaran Pyrintö"
  - Ikäluokka "B-06"
  - Sarja ja pelipaikka "MU14 (PO6 1.Div), 2019-2020, Karakallion koulu"
  - Ottelupäivä ja ajankohta Valitse päivä ja aloitusaika
  - Erien määrä "4"
  - Erän kesto "10 min"
- 6. Valitse live –kuvan jako
- 7. Tarkista, että ottelu näkyy palvelussa
- 8. Muuta tarvittaessa ottelun tietoja tai poista ottelu
- 9. Muuta tietoihin oikea sarja
- 10. Palvelu tiedottaa automaattisesti LePyä seuraavia käyttäjiä

# 1. Ilmoita <u>toimisto@lepy.fi</u> kiinnostus palvelun käyttöön

- Kerro ikäluokka
- Kerro henkilöt
  - Nimi
  - Sähköposti

|   | Helvetica 🗘 12 🗘 🗌 🗹 B I 🛛 🕀 폴 콜 🗮 👻 →1 🗸                                  |
|---|----------------------------------------------------------------------------|
|   | To: Toimisto ~                                                             |
|   | Cc:                                                                        |
|   | Bcc.                                                                       |
|   | Subjer : LePy - P2007 ikäluokka jinnostunut käyttämään SolidSport palvelua |
|   | Hei,                                                                       |
|   | Saisitteko lisättyä seuraaville henkilöille käyttöoikeuden                 |
| 7 | Oona Ottelu<br>oona.ottelu@ottelutiedot.fi<br>+358 40 123 4567             |
|   | Kalle Kuvaaja<br>kalle.kuvaaja@kamera.fi<br>+358 40 765 4321               |
|   | Terveisin,                                                                 |
|   | Jaakko Jojo                                                                |
|   |                                                                            |
|   |                                                                            |
|   |                                                                            |
|   |                                                                            |
|   |                                                                            |
|   |                                                                            |

#### 2. Kirjaudu sisään palveluun

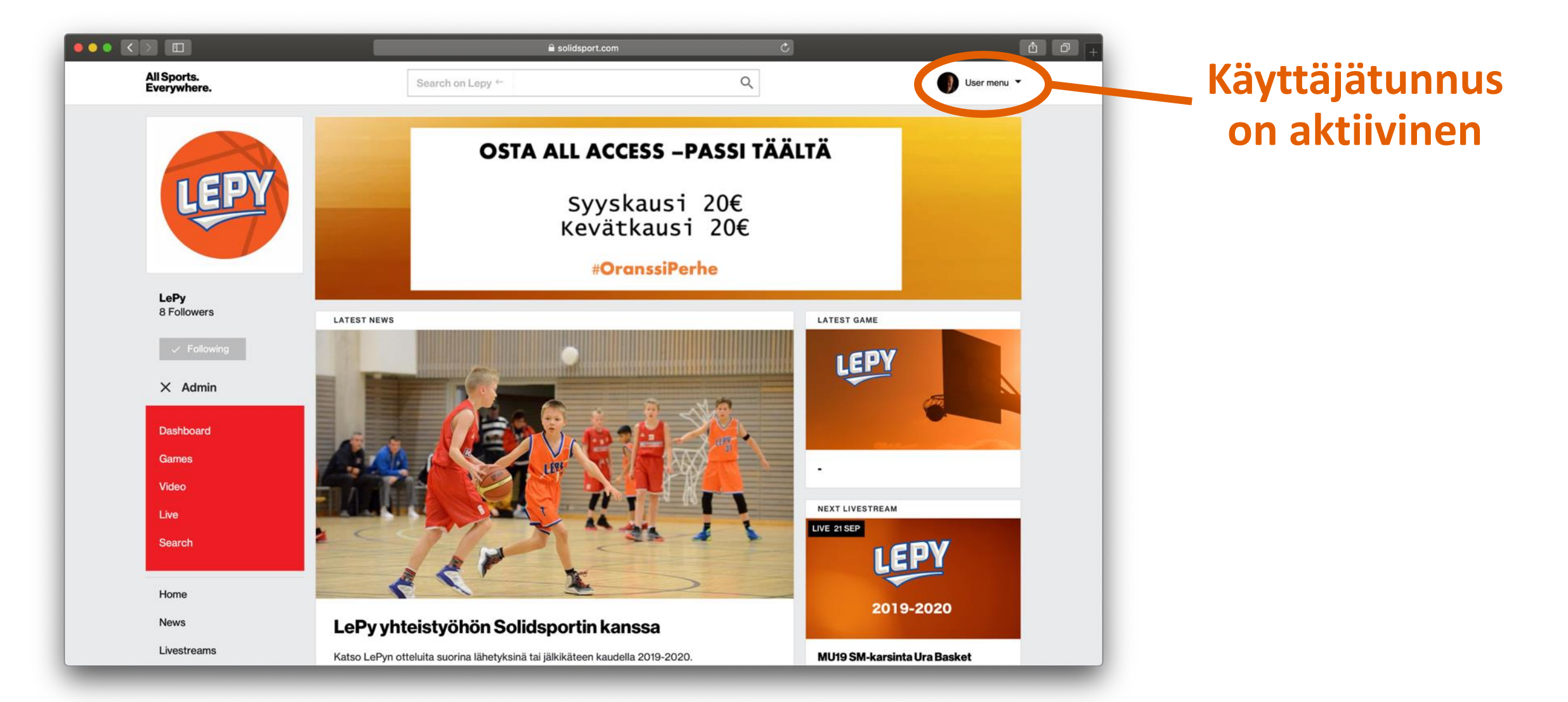

#### 3. Avaa admin –valikko

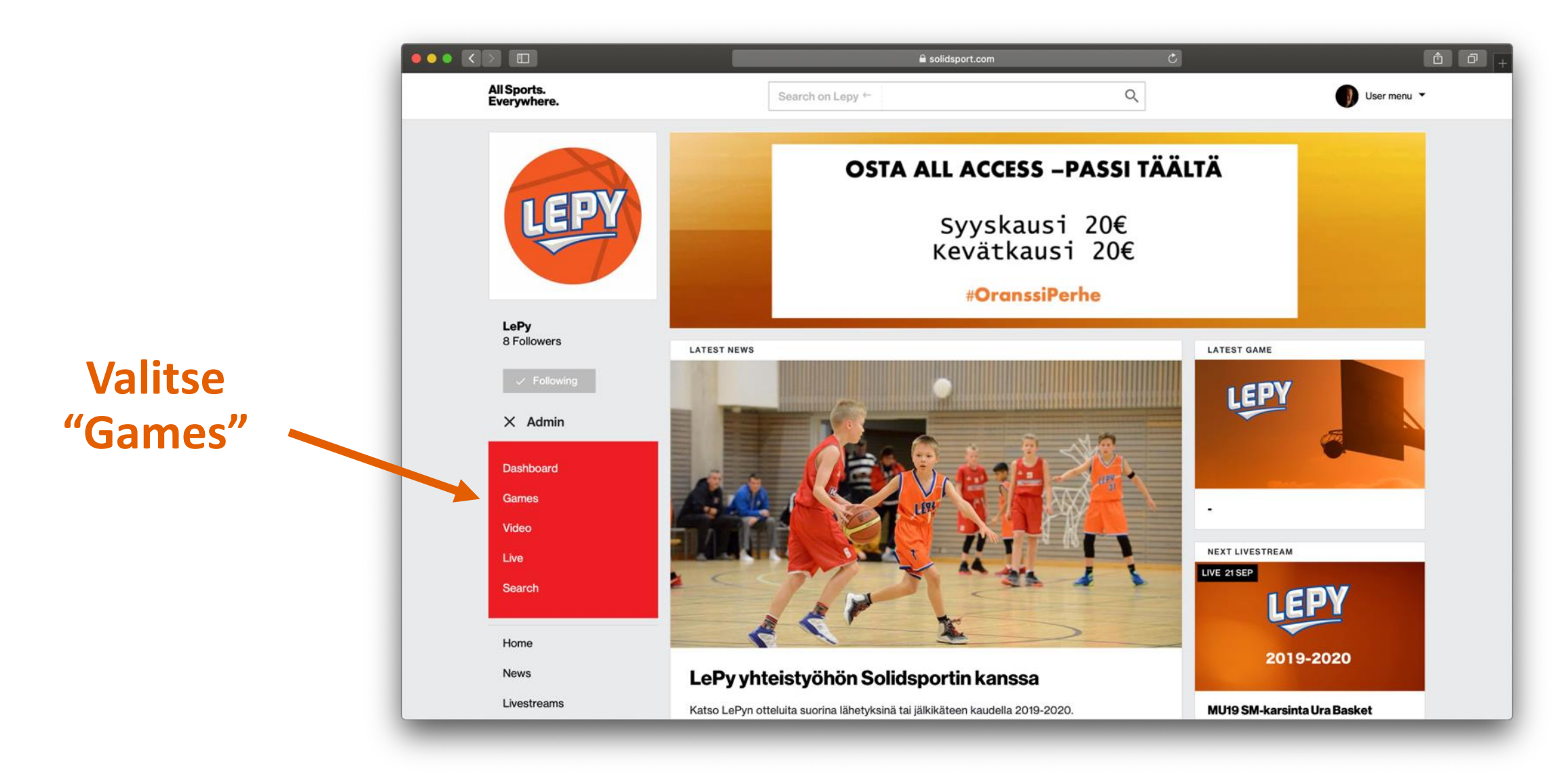

#### 4. Lisää uusi peli

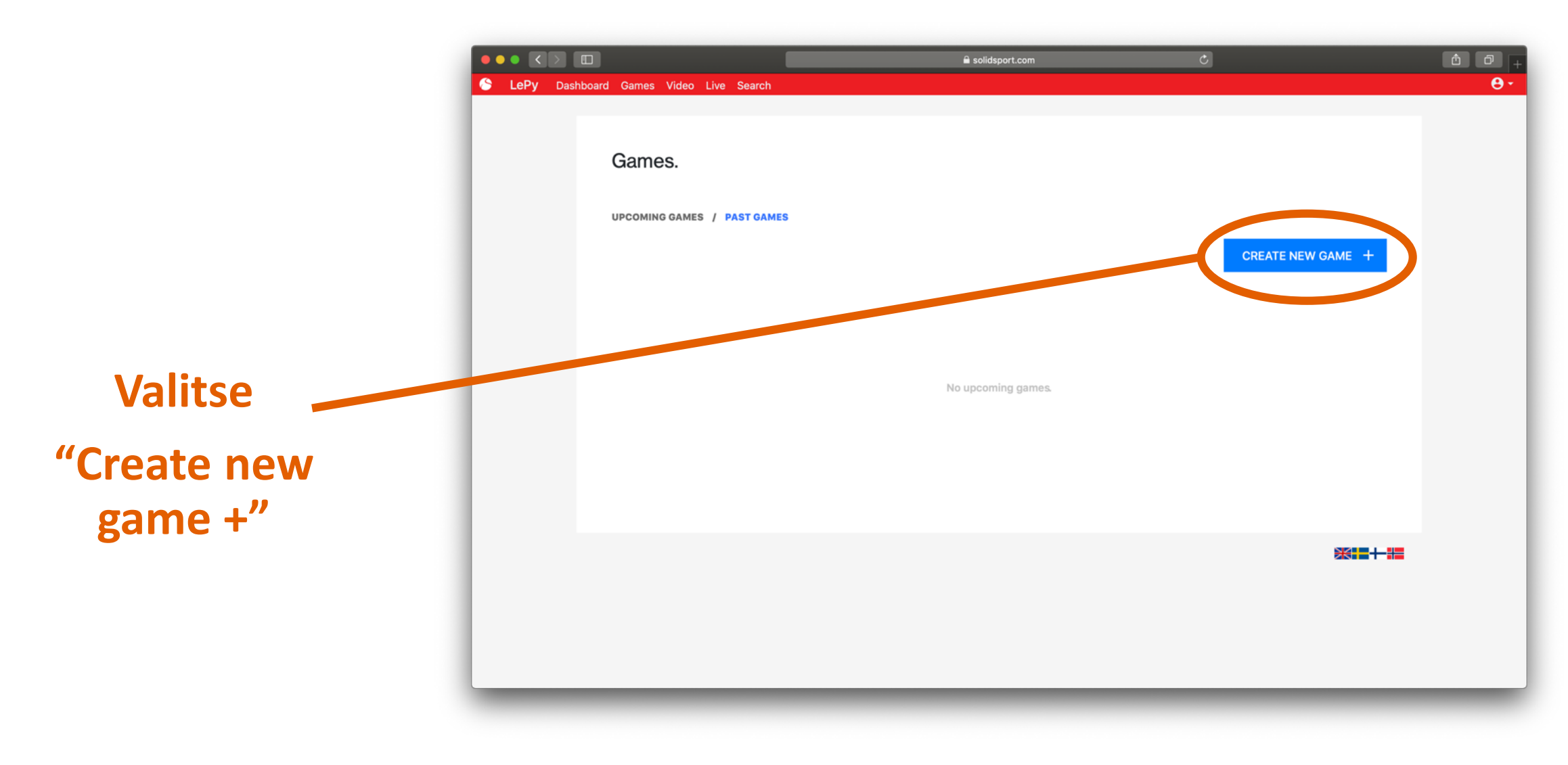

#### 5. Anna ottelun tiedot "esimerkki"

• • •

- Kirjoita seuran nimi kokonaisena, monet jo valmiiksi palvelussa.
   "Leppävaaran Pyrintö"
- Ikäluokka "P-07"
- Sarja ja pelipaikka "MU14 (P06 1.Div), 2019-2020, Karakallion koulu"
- Ottelupäivä ja ajankohta
- Erien määrä "4"
- Erän kesto "10 min"

|                                   | Solidsport.com                            | c      | 1 0 <sub>+</sub> |
|-----------------------------------|-------------------------------------------|--------|------------------|
| Dashboard Games Video Live Search |                                           |        | <b>0</b> +       |
|                                   |                                           |        |                  |
|                                   |                                           |        |                  |
| < Describe the ga                 | ame.                                      |        |                  |
|                                   |                                           |        |                  |
|                                   | HOME TEAM                                 |        |                  |
|                                   | Espoo Basket Team                         | В-07   |                  |
|                                   | AWAY TEAM                                 |        |                  |
|                                   | Leppävaaran Pyrintö                       | B-07 🚔 |                  |
|                                   |                                           |        |                  |
|                                   | LOCATION                                  |        |                  |
|                                   | MU14 (P07 1.Div), 2019-2020, Mainingin ko | ulu.   |                  |
|                                   | STARTS AT                                 |        |                  |
|                                   | 2019-09-21 16:20                          |        |                  |
|                                   |                                           |        |                  |
|                                   | NUMBER OF PERIODS                         |        |                  |
|                                   | 4                                         | Ť      |                  |
|                                   | PERIOD LENGTH                             |        |                  |
|                                   | 8 minutes                                 | *      |                  |
|                                   |                                           |        |                  |
|                                   | SAVE                                      |        |                  |
|                                   |                                           |        |                  |
|                                   |                                           |        |                  |

#### 6. Valitse live –kuvan jako

- Valitse 'Game will be broadcasted live'
- Valitse 'Broadcast with mobile device'
  - Linkit SolidSport Broadcast sovelluksen lataamiseen avautuvat
    - Google Play (Android) ja App Store (Apple iOS)
- Kerro lähetyksen aloitusaika 'when should the broadcast start for the viewers'

"5 minutes before"

- Kerro nettiyhteys 'expected network connection' "4G"
- Älä muuta ehdotettua maksutietoa 'require payment'
  - price "5 EUR"
- Kerro näytettävä tulostaulu HUOM! Sovi tästä kuvaajan kanssa.
  - Scoreboard 1 "joukkueet, pisteet, erä" (helpompi, kuvaajalle näkyy kello mutta ei tule lähetykseen)
  - Scoreboard 2 "joukkueet, pisteet, erä, kello"

| Dashboard Games Video L | a solidsport.com C                                                                                                    | ] | ۵ D               | +<br>+ |
|-------------------------|----------------------------------------------------------------------------------------------------|---|-------------------|--------|
| < Activate livestrea    | ım.                                                                                                    |   |                   |        |
|                         | Game will be broadcasted live                                                                                                    |   |                   |        |
|                         | Broadcast with mobile device                                                                                                    |   |                   |        |
|                         | Broadcasting with a mobile phone or a tablet is easy and<br>produce a professional result. Get started by<br>downloading the SolidSport Broadcast app on your<br>device. Log in using your SolidSport user account. You<br>are now ready to start the broadcast. |   |                   |        |
|                         | Download on the App Store                                                                                                    |   |                   |        |
|                         | WHEN SHOULD THE BROADCAST START FOR THE VIEWERS?                                                                                                    |   |                   |        |
|                         | 5 minutes before                                                                                                    |   |                   |        |
|                         | EXPECTED INTERNET CONNECTION                                                                                                    |   |                   |        |
|                         | Ethernet 💠                                                                                                    |   |                   |        |
|                         | Ethernet creates a very stable and reliable connection,<br>but can sometimes be placed behind a firewall.<br>Remember to test run your connection prior to your<br>broadcast to ensure sufficient stability and speed.                                           |   |                   |        |
|                         | Require payment (PPV)                                                                                                    |   |                   |        |
|                         | 5.0 EUR                                                                                                    |   |                   |        |
|                         | Show scoreboard in broadcast                                                                                                    |   |                   |        |
|                         | SAVE                                                                                                    |   |                   |        |
|                         |                                                                                                    |   | 88 <b>11 - 12</b> |        |
|                         |                                                                                                    |   |                   |        |

LePy

#### 7. Tarkista, että ottelu näkyy palvelussa

Valitse

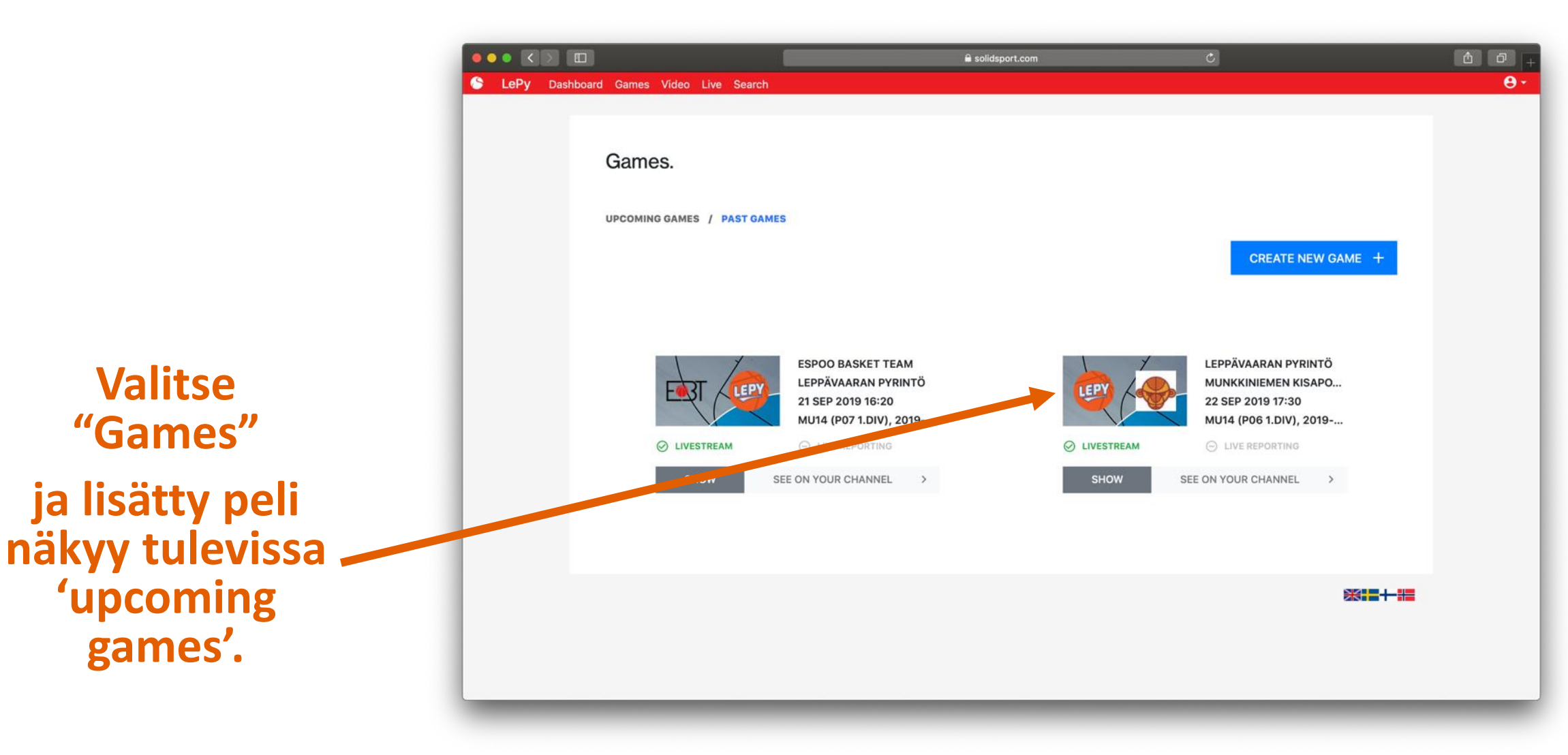

### 8. Muuta tarvittaessa ottelun tietoja tai poista ottelu

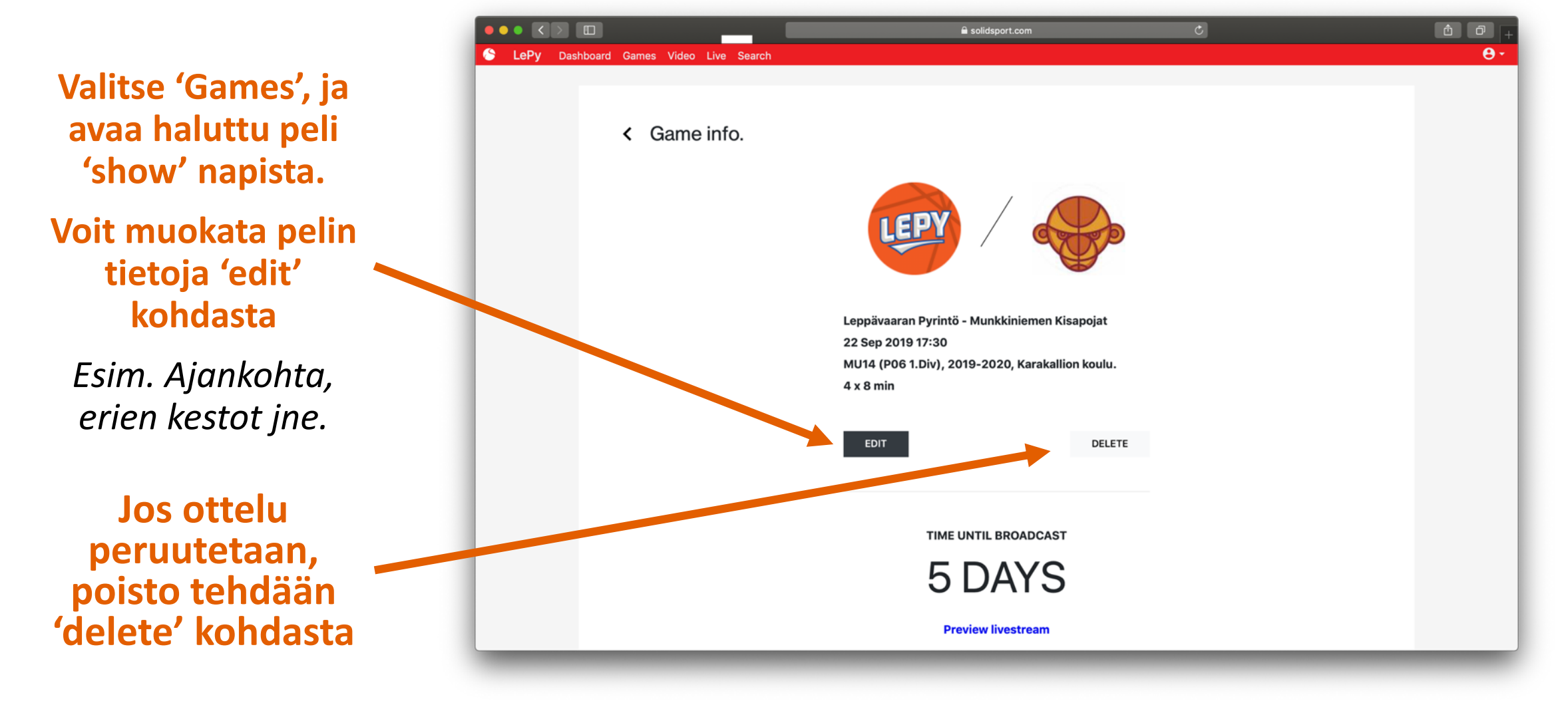

#### 9. Muuta livelähetyksen tietoihin oikea sarja (ei käytettävissä tuottajilla)

| Valitse 'Live', ja<br>muokkaa haluttua<br>peliä 'edit' napista.         | LePy Koontinäyttö Ottelut Video Live Haku | Korota Apua                                                                                                    | Viesti | ojile viesti keskusti                                                    | eiuun    | Yle  | sinen   | • Lāi | hetä     |
|-------------------------------------------------------------------------|-------------------------------------------|----------------------------------------------------------------------------------------------------|--------|--------------------------------------------------------------------------|----------|------|---------|-------|----------|
| Lisää "luokat"<br>kohtaan oikea sarja,<br>lisäksi voit lisätä           | Asetu!                                    | Asetukset  Livelähetys Esikatselukuva Pääsy ELisäasetukset  testi A-juniorit miehet - testi2 A-juniorit miehet |        |                                                                          | Juikaise |      |         |       | ø        |
| pelaajien<br>syntymävuodet                                              | Kuva                                      | Kuvaus                                                                                                    |        | 2019-10-07     15:17       Suosittele Suora lähetys     Itahetys päättyy |          |      |         |       |          |
| Esim. Luokka: WU14<br>1.div / Tunnisteet:<br>Tytöt 2006, Tytöt<br>2007. | Luoka<br>Valits<br>Tunni<br>Lisa<br>Taka  | at<br>se luokat<br>isteet<br>a tägi                                                                            |        | 2019-10-07                                                               | 15:25    | 2015 | 9-10-07 | 15:32 | Tallenna |
| Huom! Tunnisteita<br>lisätessä katso, että<br>tunniste varmasti         |                                           |                                                                                                    |        |                                                                          |          |      |         |       |          |

tallentuu (ympärille muodostuu laatikko)

# 10. Palvelu tiedottaa automaattisesti LePyä seuraavia käyttäjiä

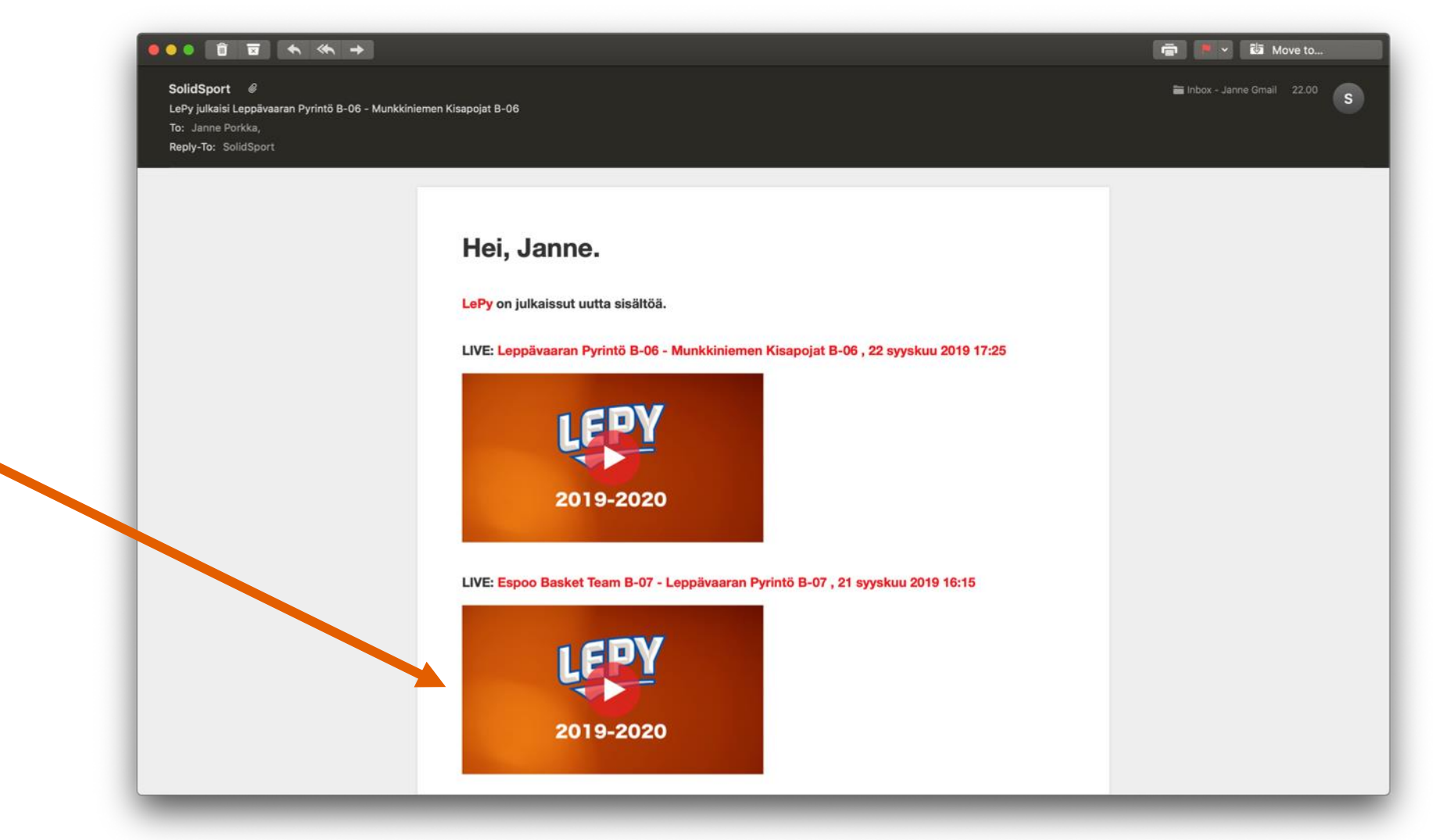

Tiedotus lisätystä ottelusta lähtee hetken kuluttua seuraajille

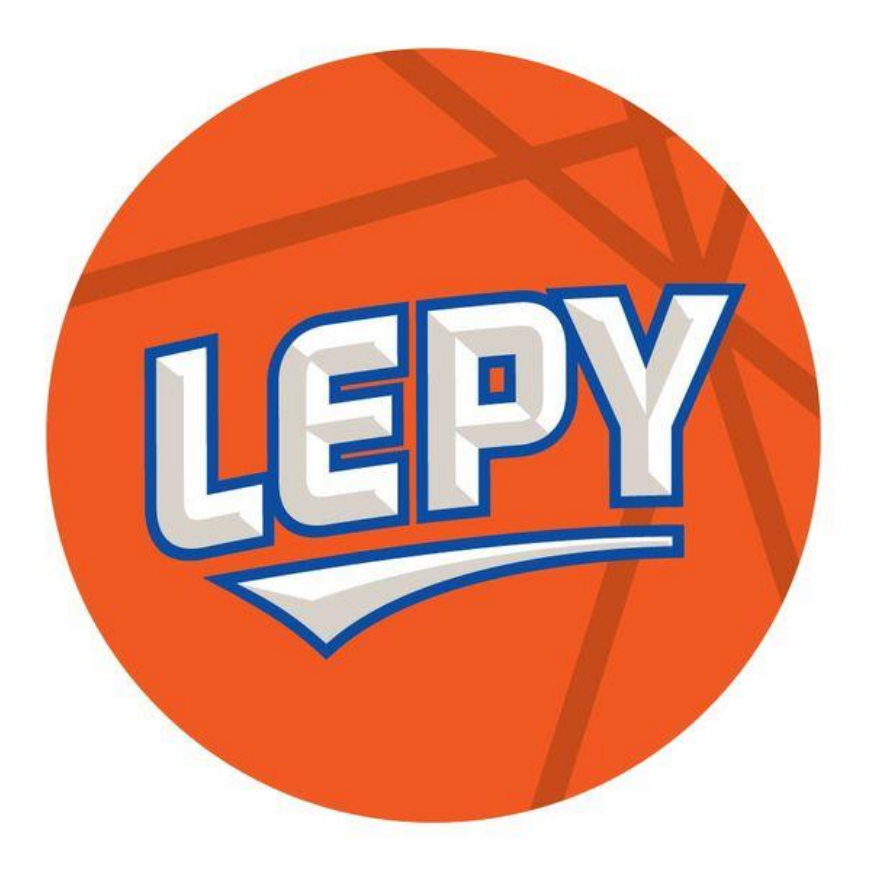

### Kiitos avusta! toimisto@lepy.fi